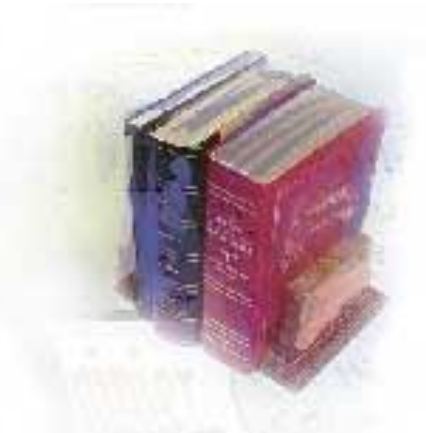

# User Documentation for the Financial Aid Reporting System (FARS)

For Banner and Non-Banner Institutions

**Georgia Enhanced Banner Financial Aid Systems** 

Versions 8.9.3

Information Technology Services, ITS

October 2011

This page left blank to facilitate front/back printing.

| Table of Contents For Banner and Non-Banner Institutions         1                                                                                                    |
|----------------------------------------------------------------------------------------------------|
| Georgia Enhanced Banner Financial Aid Systems1                                                                                                    |
| Versions 8.9.3                                                                                                    |
| Introduction to the Financial Aid Reporting System1                                                                                                    |
| Purpose of FARS1                                                                                                    |
| FISAP process Relationship to Georgia Enhancements                                                                                                    |
| Implementation deadline2                                                                                                    |
| Target audience2                                                                                                    |
| Using this document2                                                                                                    |
| Support                                                                                                    |
| Additional Resources                                                                                                    |
| Specifications for FARS                                                                                                    |
| Minimum browser requirements3                                                                                                    |
| Overview of Steps in FARS Data Submission4                                                                                                    |
| Steps for non-Banner institutions4                                                                                                    |
| Steps for Banner institutions4                                                                                                    |
| Illustration4                                                                                                    |
| Create Data Files and FTP to USG Data6                                                                                                    |
| Non-Banner Institutions create data file and FTP6                                                                                                    |
| Pannar institutions aroute data file and ETD                                                                                                    |
| Banner mstitutions create data me and FTF0                                                                                                    |
| Log in to FARS                                                                                                    |
| Log in to FARS                                                                                                    |
| Log in to FARS                                                                                                    |
| Log in to FARS                                                                                                    |
| Log in to FARS                                                                                                    |
| Log in to FARS                                                                                                    |
| Log in to FARS                                                                                                    |
| Damier institutions create data me and FTP       6         Log in to FARS       8         Access portal       8         Log in9       6         Access FARS       10         Validate Data       11         Validate data       11         Correct Data Using Student Info Search       13         View student records       13                                                                                                    |
| Damier institutions create data me and FTP       6         Log in to FARS       8         Access portal       8         Log in9       6         Access FARS       10         Validate Data       11         Validate data       11         Correct Data Using Student Info Search       13         View student records       13         Obtain extraction report       14                                                                                                    |
| Baimer institutions create data me and FTP       6         Log in to FARS       8         Access portal       8         Log in9       10         Validate Data       11         Validate data       11         Correct Data Using Student Info Search       13         View student records       13         Obtain extraction report       14         Print report       14                                                                                                    |
| Definition in the formation of the formation of the formatio |
| Log in to FARS       8         Access portal       8         Log in9       10         Validate Data       11         Validate data       11         Correct Data Using Student Info Search       13         View student records       13         Obtain extraction report       14         Print report       14         FTP corrected file       16                                                                                                    |
| Log in to FARS8Access portal8Log in910Access FARS10Validate Data11Validate data11Correct Data Using Student Info Search13View student records13Obtain extraction report14Print report14Correct errors16FTP corrected file16Repeat process16                                                                                                    |
| Log in to FARS8Access portal8Log in910Access FARS10Validate Data11Validate data11Correct Data Using Student Info Search13View student records13Obtain extraction report14Print report14Correct errors16FTP corrected file16Repeat process16Verify Summary Report16                                                                                                    |
| Log in to FARS8Access portal8Log in910Access FARS10Validate Data11Validate data11Correct Data Using Student Info Search13View student records13Obtain extraction report14Print report14Correct errors16FTP corrected file16Verify Summary Report16Verify summary report16                                                                                                    |
| Log in to FARS8Access portal8Log in910Access FARS10Validate Data11Validate data11Correct Data Using Student Info Search13View student records13Obtain extraction report14Print report14Correct errors16FTP corrected file16Verify Summary Report16Verify summary report16Print report16Print report16Print report16Print report16Print report16Verify summary report16Print report16Print report16Print report16Print report16Print report16                                                                                                    |
| Log in to FARS8Access portal8Log in910Access FARS10Validate Data11Validate data11Correct Data Using Student Info Search13View student records13Obtain extraction report14Print report16FTP corrected file16Repeat process16Verify Summary Report16Verify summary report16Submit Data17                                                                                                    |

| Complete process successfully             | 17 |
|-------------------------------------------|----|
| View your Summary Report after Submitting |    |
| View Summary Report                       |    |
| Requesting Support                        | 19 |

This page left blank to facilitate front/back printing.

### Introduction to the Financial Aid Reporting System

| Purpose of FARS                  | The University System Office has worked in conjunction with<br>institutional financial aid directors on a new data collection effort to<br>track student financial aid information. The web-based Financial Aid<br>Reporting System (FARS) for editing and submitting data is the result.<br>Previous data collections were survey-based and concentrated on<br>aggregated institution-level data. However, current needs require an<br>analysis of student-level data to answer financial aid policy questions.<br>Research questions include the effects of need and non-need based<br>financial aid on student retention, graduation, and the performance of<br>students receiving various forms of HOPE scholarships. |  |  |  |  |  |
|----------------------------------|----------------------------------------------------------------------------------------------------|--|--|--|--|--|
| FISAP process<br>Relationship to | The Georgia Enhanced Banner Student and Financial Aid Systems, versions 8.9.3 include the enhancements for FARS.                                                                                                    |  |  |  |  |  |
| Georgia<br>Enhancements          | The Georgia Banner Enhancement 8.9.3 Financial Aid Reporting<br>System for FARS 1011 collection includes enhancements to the FARS<br>extraction process (ZORFARS) and FARS Editor. The extraction<br>includes the removal requirement that all sorxref values must have been<br>used in the aidyr being run.                                                                                                    |  |  |  |  |  |
|                                  | FARS requires creation and submission of a data file. For institutions utilizing the GeorgiaBEST delivered ZORFARS Data Extraction Process (ZORFARS), you must use the Release of Georgia Enhancements 8.9.3.                                                                                                    |  |  |  |  |  |
|                                  | DOCUMENTATION: This release includes the following documentation:                                                                                                    |  |  |  |  |  |
|                                  | -Technical Release Notes for Georgia Enhancements 8.9.3                                                                                                    |  |  |  |  |  |
|                                  | Documentation posted on the GeorgiaBEST Production Support Web site                                                                                                    |  |  |  |  |  |
|                                  | at: http://www.usg.edu/georgia_best/banner/ga_enhancements/                                                                                                    |  |  |  |  |  |
|                                  | Documentation is also available on <u>ftp.usg.edu</u> at:                                                                                                    |  |  |  |  |  |
|                                  | banner/prod/gamod/8/89/893                                                                                                    |  |  |  |  |  |
|                                  | RELEASE LOCATION: This release and accompanying documentation are available on <u>ftp.usg.edu</u> in the following directory:                                                                                                    |  |  |  |  |  |
|                                  | banner/prod/gamod/8/89/893                                                                                                    |  |  |  |  |  |

PREREQUISITES: The prerequisites for the Georgia Enhancements 8.9.3 release are:

-Accounts Receivable 8.2 -Financial Aid 8.11 -General 8.3 -Student 8.3 -Georgia Enhancements 8.7

CERTIFICATION: This release has also been certified at the following:

-Accounts Receivable 8.3

-Financial Aid 8.12

-General 8.4

-Student 8.4.1

-Georgia Enhancements 8.9.2

| Implementation deadline | Beginning in Fall 2011 and future collections, financial aid data should be submitted annually using FARS on an award year basis.                                                                                                    |
|-------------------------|----------------------------------------------------------------------------------------------------|
| Target audience         | Financial Aid Directors and Officers                                                                                                    |
| Using this<br>document  | This document includes specifications and instructions for creating the data file that your institution submits through FARS.                                                                                                    |
| Support                 | MORE INFORMATION and SUPPORT: For a production down, business interrupting                                                                                                    |
|                         | (emergency) situation, call the ITS Helpdesk immediately at 706-583-2001 or                                                                                                    |
|                         | 1-888-875-3697 (toll free within Georgia). For anything else, contact<br>the ITS Helpdesk at <u>http://www.usg.edu/customer_services</u> (self-service<br>support request requires a user ID and password, contact the ITS<br>Helpdesk to obtain self-service login credentials) or e-mail<br>helpdesk@usg.edu. |

User Documentation for FARS for Banner and Non-Banner Institutions

| Additional | Resources for FARS are located at the following URL: |
|------------|------------------------------------------------------|
| Resources  | http://www.usg.edu/research/datasys/fars/            |

- *Financial Aid Data Elements Dictionary* containing the SOAXREF Regent's Fund Codes
- Financial Aid Records File Layout
- FARS Edits
- User Documentation for the Financial Aid Reporting System (FARS) for Banner and Non-Banner Institutions
- *Creating a Cross-Reference Table in Banner* providing specific instructions for translating data in Banner on STVXLBL and SOAXREF

### **Specifications for FARS**

# Minimum browser requirements

The minimum specifications for using FARS are as follows:

- Required browser is Internet Explorer 5.0 (minimum).
- JavaScript must be enabled.

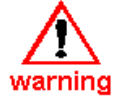

If JavaScript is not enabled, the user cannot view FARS and cannot begin the process. If Button(s) are not visible, enable JavaScript and reload page.

JavaScript also checks to ensure that the browser version is correct. If the version is not correct, the following warning appears:

Does NOT meet the minimum version requirement Microsoft Internet Explorer 5.0 for this application! Please upgrade your Browser.

Enable JavaScript

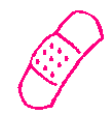

1. From the browser menu, select **Tools**.

- 2. Select Internet Options.
- 3. Select the **Security** tab.
- 4. Select **Custom Level** in Security Level for this zone.

Follow these steps to enable JavaScript in Internet Explorer:

- 5. Scroll down to **Scripting**.
- 6. Select **Enable** from Scripting of Java applets.
- 7. Select **OK** to save new Security Settings.
- 8. Select **OK** to save new Internet Options.
- 9. From the browser toolbar, select **Refresh**.

### **Overview of Steps in FARS Data Submission**

The FARS process for Banner and non-Banner schools is identical except for preparing the institutional data file for submission.

| Steps for non-Banner             | 1.  | Create a FARS data file at your institution.                                                       |  |  |  |  |
|----------------------------------|-----|----------------------------------------------------------------------------------------------------|--|--|--|--|
| institutions                     | 2.  | FTP file to usgdata.usg.edu.                                                                       |  |  |  |  |
|                                  | 3.  | og in to the USG portal at the following URL:                                                      |  |  |  |  |
|                                  |     | http://www.usg.edu/information_technology_services/webapps/                                        |  |  |  |  |
|                                  | 4.  | Validate data.                                                                                     |  |  |  |  |
|                                  | 5.  | Save and print Validation Report.                                                                  |  |  |  |  |
|                                  | 6.  | Search for student errors.                                                                         |  |  |  |  |
|                                  | 7.  | Submit data.                                                                                       |  |  |  |  |
| Steps for Banner<br>institutions |     | Run the <b>FISAP process (RORFS11)</b> first before running the <b>ZORFARS</b> extraction process. |  |  |  |  |
|                                  | 2.  | Create a ZORFARS file using job submission (GJAPTCL)                                               |  |  |  |  |
|                                  | 3.  | FTP file to usgdata.usg.edu.                                                                       |  |  |  |  |
|                                  | 4.  | Log in to the USG portal at following URL:                                                         |  |  |  |  |
|                                  |     | http://www.usg.edu/information_technology_services/webapps/                                        |  |  |  |  |
|                                  | 5.  | Validate data.                                                                                     |  |  |  |  |
|                                  | 6.  | Save and print Validation Report.                                                                  |  |  |  |  |
|                                  | 7.  | Search for student errors and correct them in Banner.                                              |  |  |  |  |
|                                  | 8.  | Submit data.                                                                                       |  |  |  |  |
| Illustration                     | The | e following figure illustrates the steps in the FARS process.                                      |  |  |  |  |

**Please note:** Run the **FISAP process (RORFS11)** first before running the **ZORFARS** extraction process.

### **Financial Aid Reporting System Submission Process**

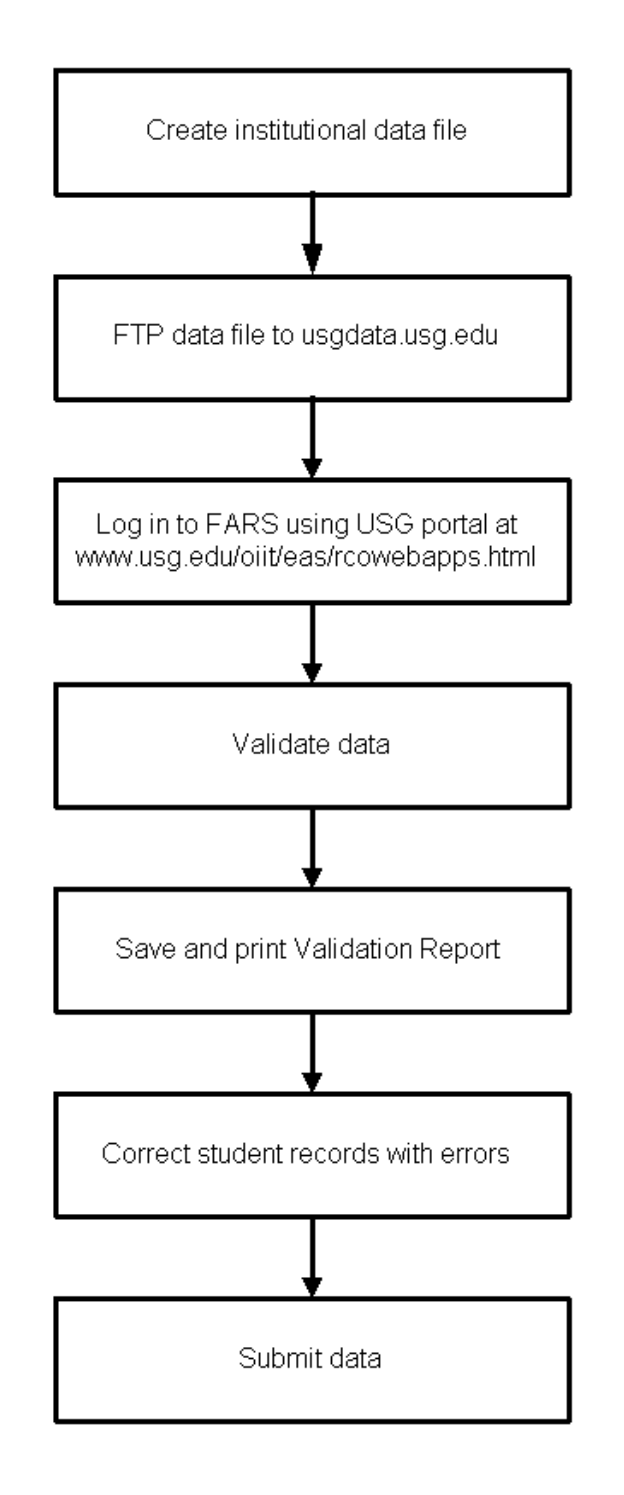

User Documentation for FARS for Banner and Non-Banner Institutions

### Create Data Files and FTP to USG Data

Before accessing FARS to edit and submit data, both Banner and non-Banner institutions create data files and send them to usgdata.usg.edu.

| Non-Banner<br>Institutions create                  | 1. | Create a data file at the institution before sending data to the central server.                                                                          |  |  |
|----------------------------------------------------|----|----------------------------------------------------------------------------------------------------|--|--|
| data file and FTP                                  |    | See additional resources at <u>http://www.usg.edu/research/datasys/fars/</u>                                                                              |  |  |
|                                                    | 2. | Name the data file <b>fa_XXXXXX</b> where XXXXXX is your 6-digit FICE institution code.                                                                   |  |  |
|                                                    | 3. | FTP the data file to usgdata.usg.edu using your FICE code (preceded by the 's') as your ID and your FTP password.                                         |  |  |
|                                                    |    | <b>Note:</b> The only time that you use the 's' is when you FTP the file.                                                                                 |  |  |
|                                                    |    | If you do not know your password, contact the OIIT Solution Center for assistance.                                                                        |  |  |
| Banner institutions<br>create data file and<br>FTP | 1. | Banner institutions must go into the Banner Job Submission Control<br>Form (GJAPCTL) to enter and start the Financial Aid Reporting<br>Process (ZORFARS). |  |  |
| Create file in ZORFARS                             | Fi | SCT Banner -<br>le Options Edit Block Field Record Query Help Window                                                                                      |  |  |

| File | e Options                            | Edit | Block    | Field        | Record          | Query        | Help         | Window                          |            |           |            |
|------|--------------------------------------|------|----------|--------------|-----------------|--------------|--------------|---------------------------------|------------|-----------|------------|
|      | <mark></mark>                        |      | 6        | 2 📑          | 🗈 🖻             | e E          | <b>1</b> 3   | k€ <mark>*8</mark> <b>≥</b> 8 × | <b>F1</b>  | 🍴 🧇       | <b>š</b> = |
|      | Options<br>Select Printer<br>Options |      | Process  | ZORFAR:      | 5 ZORFAR        | S Data Extra | stion        | Paran                           | neter Set: |           |            |
|      |                                      | ŀ    |          |              |                 | F            | rinter Contr | ol                              |            |           |            |
| W    | Enter Parameters<br>Values           | 5    |          | Printer      |                 |              | Special      | Print                           | Lines      | SubmitTin | пе         |
|      | Review Output                        |      | NOPRIN   | IT           |                 |              |              |                                 | 55         |           |            |
|      |                                      | li   |          |              |                 | Pε           | rameter Və   | lues                            |            |           |            |
|      |                                      |      |          |              | Parameters      | 1            |              | Val                             | ues 💉      |           |            |
|      |                                      |      | 01       | Aid Year     |                 | <u></u>      | 000          | )1                              |            |           | <b>A</b>   |
| SEM  |                                      |      | 02       | Do you Disbu | rse FFELP Loan: | s?           | -            |                                 |            |           | П          |
|      |                                      |      |          |              |                 |              |              |                                 |            |           |            |
|      |                                      |      |          |              |                 |              |              |                                 |            |           | -          |
|      |                                      |      | LENGTH   | : 1 TYPE:    | Character       | O/R: Re      | quired M/:   | S: Single                       |            |           |            |
|      |                                      |      | Do you d | lisburse F   | FELP Loans      | 5?           |              |                                 |            |           |            |
|      |                                      | Γ    |          |              |                 |              | Submission   | 1                               |            |           |            |
|      |                                      |      | 🔽 Save   | Paramete     | rs ∆e·          | FARS         | fa 0015      | 92                              | 1о н       | nid 🛈 Su  | ıhmit      |
|      |                                      |      | E Gave   | , aramete    |                 |              | 1            |                                 |            | 514 ~ 3L  | oonne      |
|      |                                      |      |          |              |                 |              |              |                                 |            |           |            |

- 2. Follow these steps to prepare the data file for your institution:
  - In the Process block enter **ZORFARS** and hit the **Tab** key.
  - Hit Next Block to get to the printer section and type in NOPRINT.
  - Hit Next Block to get to the Parameter Value section.
  - Enter values for the two following parameters:

### Parameter Value

| 01 | Aid Year | Example: | 0001 |
|----|----------|----------|------|
| 01 |          | Example. | 0001 |

02 Do you disburse FFELP Y for Yes or N for No Loans?

**Note:** Institutions that disburse FFELP loans using Banner [RPRATRM\_PAID\_AMT] should select "Y" for this parameter. For institutions that select "N" for this parameter, the process extracts the amount from [RPRATRM\_ACCEPT\_AMT].

- Hit Next Block to get to the Submission section.
- Click the **Submit** option.
- From the file menu or the tool bar, select **Save** to submit. The process automatically names the file **fa\_XXXXX** where XXXXXX is your institution's 6-digit FICE code.

# FTP data file3. When job submission is complete, FTP the data file to usgdata.usg.edu using your FICE code (with the 's') as your ID and your ftp password.

Note: The only time that you use the 's' is when you FTP the file.

If you do not know your password, contact the OIIT Solution Center for assistance.

Additional<br/>InformationTo obtain instructions for translating data on STVXLBL and<br/>SOAXREF, see Creating a Cross-Reference Table in Banner at the<br/>following URL

http://www.usg.edu/research/datasys/fars/

### Log in to FARS

Once you have created and FTP'd the data files, both Banner and non-Banner institutions follow the same log-in procedures.

Access portal

Access the USG portal at the following URL:

http://www.usg.edu/information\_technology\_services/webapps/

| EAS Overview                                    | Off Cytower CAS Reacted All FORU Batterns Eddown<br>Enterprise Applications Systems<br>Academic Affairs<br>Office of Information and Instructional<br>Technology |
|-------------------------------------------------|----------------------------------------------------------------------------------------------------|
| Contact Information                             | Web Applications for the University System                                                                                                    |
| Training and Conferences                        | Data Collection Systems                                                                                                    |
| Student & Financial<br>Aid Information          |                                                                                                    |
| Facilities, Curriculum,<br>and Room Utilization | Your browser is JavaScript-enabled, Please proceed.<br>Version 3.x Documentation for Catalog Extract, Learning                                                   |
| Business Systems                                | Support, GaEASY, E-Hope, and Continuing Education<br>Documentation includes release notes, test plans, and<br>documentation for functional users.                |
| Basics and Add-ons                              | Release and Work Process Documentation for USD (since                                                                                                    |
| Site Map                                        | July 2001)                                                                                                    |
| Leave a Comment                                 | ess portal<br>Clicking on <b>EAS Portal</b> takes you into the<br>application, where your browser navigation                                                     |
| Search the USG Site                             | tools are no longer available.                                                                                                    |
|                                                 | catalog extract<br>Clicking on Catalog Extract takes you into the application, where your<br>browser anagation to bids are no longer available.                  |
|                                                 | QBEASY<br>Citcking on GBEASY takes you into the application, where your browser<br>mangadion tools are no longer available.                                      |
|                                                 |                                                                                                    |
|                                                 | [OIIT Customer Services ] [ EAS Home Page ]<br>[ OIIT Home Page ] [ UIG Home Page ]<br>[ Star Hay ]                                                              |
|                                                 | Last Updatadi August 2001<br>⊜ 2001 University System of Georgia Board of Regents                                                                                |

Click the **eas portal** button. A new window opens in the browser. This window does not include the navigation bar, so normal browser navigation tools are not available. In addition, there is a prompt to close the 'old' window.

Click **Yes** to close the window.

| EAS<br>Enterprise<br>Systems<br>Olit Customer Services<br>EAS Overview | Off Customer<br>Services         Eldent and<br>Curve view         Frenu Business<br>Basics and<br>Systems           Enterprise Applications Systems           Academic Affairs           Office of Information and Instructional<br>Technology |
|------------------------------------------------------------------------|----------------------------------------------------------------------------------------------------|
| Contact Information Training and Conferences                           | Web Applications for the University System<br>Office<br>Data Collection Systems                                                                                                    |
| Student & Financial<br>Aid Information                                 |                                                                                                    |
| Facilities, Curriculum,<br>and Room Utilization                        | Your browser is JavaScript-enabled. Please proceed. Version 3.x Docume Microsoft Intermet Explorer                                                                                                    |
| Business Systems<br>Basics and Add-ons                                 | Support, GaEASY, E<br>becumentation induce<br>decumentation for function                                                                                                    |
| Site Map                                                               | Release and Work P<br>July 2001) Do you want to close this window?                                                                                                    |
| Leave a Comment                                                        | Clicking on EAS                                                                                                    |
| Search the USG Site                                                    | tools are no longer available.                                                                                                    |
|                                                                        | Clicking on <b>Catalog Extract</b> takes you into the application, where your<br>browser navigation tools are no longer available.                                                                                                    |
|                                                                        | GaEASY<br>Citcking on GaEASY takes you into the application, where your browser<br>navigation tools are no longer available.                                                                                                    |
|                                                                        | [OIIT Customer Services ] [EAS Home Page ]<br>[OIIT Home Page ] [USG Home Page ]<br>[Site Map ]                                                                                                    |
|                                                                        | Laft Updatedi August 2001.<br>⊚ 2001 University System of Georgia Board of Regents                                                                                                    |

#### Log in

Log in to the portal using your FICE code (without the 's') as your user ID and your FTP password.

| Board of Regents<br>of the University System of Georgia        |
|----------------------------------------------------------------|
| Login ID: Password:                                            |
| USG Systems Portal Version 1.0<br>Bis Pab 20 12 17:20 KDC 2001 |
| FILFE0 29 15.4.29 ED 1 2001                                    |
|                                                                |
|                                                                |
|                                                                |

#### Click **Portal Systems**.

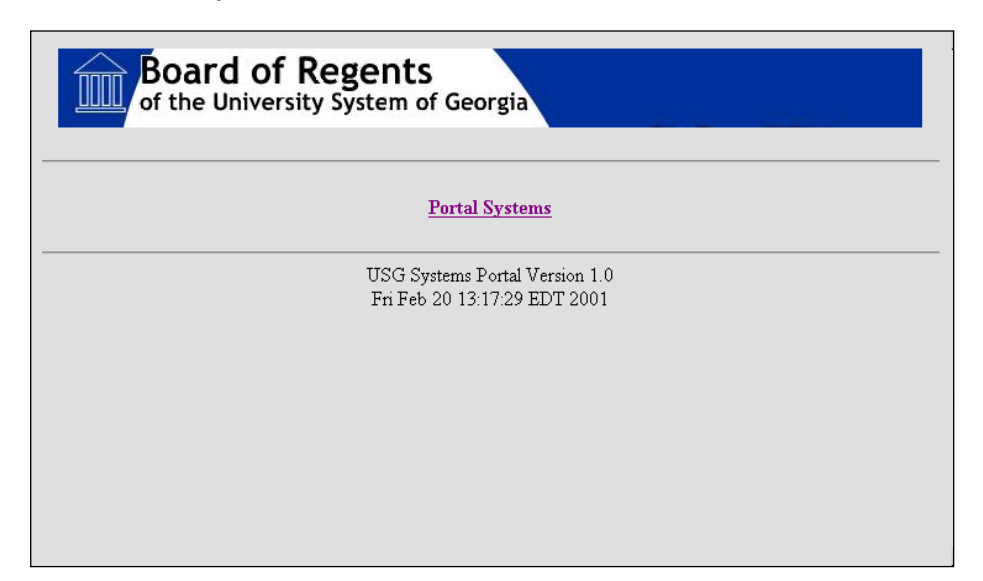

#### Access FARS

Select Financial Aid Reporting System from the menu.

| Board of Regents<br>of the University System of Georgia                                      |
|----------------------------------------------------------------------------------------------|
| Portal Systems                                                                               |
| <u>FICE and High School Code Translation System</u><br><u>Financial Aid Reporting System</u> |
| USG Systems Portal Version 1.0<br>Fri Feb 20 13:17:29 EDT 2001                               |

**Printing** While in FARS, you do not have access to your web browser toolbar.

There is no print option in FARS. To print, highlight, copy, and paste into a word processing program and then print from that program.

#### System closed

However, if the administrator has not opened the system and you try to log in, you will see the following screen:

| Board of Regents<br>of the University System of Georgia   |
|-----------------------------------------------------------|
| Financial Aid Reporting System<br>09-OCT-2001 12:54:34 PM |
| Main Menu                                                 |
| System Currently CLOSED                                   |
| Version 1.0 - November 2001                               |
|                                                           |
|                                                           |
|                                                           |
|                                                           |
|                                                           |
|                                                           |
|                                                           |
|                                                           |
|                                                           |

### Validate Data

Use FARS to validate and edit your data before you submit it.

Validate data

On the FARS main menu, click the **Validate Data** button.

| Board of Regents<br>of the University System of Georgia   |
|-----------------------------------------------------------|
| Financial Aid Reporting System<br>04-OCT-2001 09:07:12 PM |
| Main Menu                                                 |
| System OPEN for Collection Year NNNN                      |
| Institution Name                                          |
| Vaidate Data                                              |
| Student Into Search                                       |
| Summary Report                                            |
| Submit Date                                               |
|                                                           |
| Version 1.0 - November 2001                               |
|                                                           |
|                                                           |
|                                                           |
|                                                           |
|                                                           |
|                                                           |

|                            | Validating Data, please wait                                                                                                    |
|----------------------------|----------------------------------------------------------------------------------------------------|
|                            | Please note that the information you view with your Web browser, may take some time to receive. The time this takes depends on the network bandwidth available,on the computers involved, and on the size of the data transfer. |
|                            |                                                                                                    |
|                            |                                                                                                    |
|                            |                                                                                                    |
|                            |                                                                                                    |
|                            |                                                                                                    |
|                            |                                                                                                    |
| Save and print edit report | When the <b>Financial Aid Edit Report</b> appears with a dialog box indicating instructions for save and print options, click <b>OK</b> .                                                                                       |
|                            | To obtain a listing of students IDs, print this report.                                                                                                    |
|                            | Click the Back to Main Menu button.                                                                                                    |
| Correct errors             | If you see errors, correct the data in your student information system, FTP a new file, and then re-run the <b>Validate Data</b> process.                                                                                       |
|                            | You cannot correct the data in FARS.                                                                                                    |
|                            | Financial Aid Edit Report for Aid Year 0001                                                                                                    |
|                            | Back to Main Menu                                                                                                    |
|                            | Tuesday, September 25, 2001<br>Processing started at: 2:31:45 PM<br>Processing completed at: 2:32:53 PM                                                                                                    |
|                            | Type Y records: 2669<br>Type T records: 4812                                                                                                    |
|                            | The Following Errors Are From Year Elements                                                                                                    |
|                            | The Following Erro Microsoft Internet Explorer                                                                                                    |
|                            | Editing completed. No error in The results of your Data Validation Report can be saved and printed by selecting File, Save As, entering a file name, then print the saved file                                                  |
|                            | Back to Main Menu OK                                                                                                    |
|                            |                                                                                                    |
|                            |                                                                                                    |
|                            |                                                                                                    |
|                            |                                                                                                    |

#### A Validating Data, please wait... screen will appear.

### **Correct Data Using Student Info Search**

Use the Student Information Search function to locate the students identified as having errors. You can also use this function to locate any student record.

View student records Click the Student Info Search button to view student records.

| Board of Regents<br>of the University System of Georgia   |
|-----------------------------------------------------------|
| Financial Aid Reporting System<br>04-OCT-2001 09:07:12 FM |
| Main Menu                                                 |
| System OPEN for Collection Year NNNN                      |
| Institution Name                                          |
| Validate Data                                             |
| Student Into Search                                       |
| Summary Report                                            |
| Submit Data                                               |
|                                                           |
| Version 1.0 - November 2001                               |
|                                                           |
|                                                           |
|                                                           |
|                                                           |
|                                                           |
|                                                           |

Enter a student SSN and click the **Search** button or click the **Back to Main Menu** button to return to the main menu.

| Board of Regents<br>of the University System of Georgia   |
|-----------------------------------------------------------|
| Financial Aid Reporting System<br>09-OCT-2001 12:46:54 PM |
| Extraction Report<br>Institution Name                     |
| Enter a nine digit student id number:                     |
| Search                                                    |
| View Student D(s) Submitted Back to Mein Menu             |
| Version 1.0 - November 2001                               |
|                                                           |
|                                                           |
|                                                           |
|                                                           |
|                                                           |
|                                                           |

Select **Student IDs Submitted** to obtain a list of all student social security numbers.

| of the University System of Georgia                       |
|-----------------------------------------------------------|
| Financial Aid Reporting System<br>09-OCT-2001 12:58:59 PM |
| Student ID(s) Submitted                                   |
| Click on Student ID to view extracted values              |
| Institution Name                                          |
| List of student social security numbers appears here.     |
|                                                           |
| Dedut Meis Mennel                                         |
|                                                           |

| Obtain extraction<br>report | Select student social security number to obtain Extraction Report that<br>shows the student Extracted Term Values and the Extracted Values for<br>the Fiscal Year. |
|-----------------------------|----------------------------------------------------------------------------------------------------|
| Print report                | To print a copy of the Extraction Report, highlight the text, copy and paste into a word processing document, and then print from the word processing program.     |

| Extraction Repart         EXTRACTOR TRAVILITS FOR         EXTRACTOR TRAVILITS FOR         EXTRACTOR TRAVILITS FOR         EXTRACTOR TRAVILITS FOR         EXTRACTOR TRAVILITS FOR         EXTRACTOR TRAVILITS FOR         EXTRACTOR TRAVILITS FOR         EXTRACTOR TRAVILITS FOR         EXTRACTOR TRAVILITS FOR         EXTRACTOR TRAVILITS FOR         EXTRACTOR TRAVILITS FOR         EXTRACTOR TRAVILITS FOR         EXTRACTOR TRAVILITS FOR         EXTRACTOR TRAVILITS FOR EXTRACTOR TRAVILITS FOR EXTRACTOR TRAVILITS F                                                                                                    | Financial Aid Reporting<br>05-OCT-2001 10:28:34 AM                                           | System            |                |           |
|----------------------------------------------------------------------------------------------------|----------------------------------------------------------------------------------------------|-------------------|----------------|-----------|
| DITURTID         DIADAT         PLADAT         PLAD                                                                                                    | Extraction Report                                                                            |                   |                |           |
| JABOY TULK     DUMBER     VALUES BY TERM       CE Institution Code     P100     001.6     001.6       CE Institution Code     P100     000.6     000.6       rand Yaa     P100     000.6     000.6       outen Livening Team     P100     000.6     000.6       Scheduted Locat     P100     000.65     000.0       Scheduted Locat     P100     000.65     000.0       Scheduted Locat     P100     000.65     000.0       Scheduted Locat     P100     000.65     000.0       Scheduted Locat     P100     000.65     000.0       Scheduted Locat     P100     000.65     000.0       Scheduted Locat     P100     000.65     000.0       Scheduted Locat     P100     000.65     000.0       Scheduted Locat     P100     000.65     000.0       Scheduted Locat     P100     000.0     000.0       Scheduted Locat     P100     000.0     000.0       Scheduted Locat     P100     000.0     000.0       Scheduted Locat     P100     000.0     000.0       Scheduted Locat     P100     000.0     000.0       Scheduted Locat     P100     000.0     000.0       Scheduted Locat <td< th=""><th>EXTRACTED TERM VALUES FOR</th><th></th><th></th><th></th></td<>                                                                                                    | EXTRACTED TERM VALUES FOR                                                                    |                   |                |           |
| CE Landback Code         P700         00.39         00.39           ward Yaw         P710         0001         0001           ward Yaw         P710         0001         0001           servine Term         P710         00010         0001           Schwarderd Lanea         P710         00060         00080           D.Unschwarderd Lanea         P710         00060         00080           D.Unschwarderd Lanea         P720         00160         00060           D.Unschwarderd Lanea         P720         00160         00060           D.Unschwarderd Lanea         P720         00160         00160           D.Unschwarderd Lanea         P720         00160         00160           D.Unschwarderd Lanea         P720         00160         00160           D.Unschwarderd Lanea         P720         00160         00160           D.Unschwarderd Lanea         P720         00160         00160           D.Unschwarderd Lanea         P720         00160         00160           D.Unschwarderd P720         P740         P740         00160           D.Unschwarderd P720         P740         P740         P740           D.Unschwarderd P720         P740         P740                                                                                                    | LEMENT TITLE                                                                                 | ELEMENT<br>NUMBER | VALUES         | S BY TERM |
| under 10 Mundar         F133         OBI         000           Standing Law Link Garding         F134         2001         2000           Standing Law Link Garding         F130         0005         0006           D. Link Mundard Lawar         F233         0046         0016           F127         Danahadard Lawar         F233         0046         0016           F127         Danahadard Lawar         F233         0046         0016           F127         Danahadard Lawar         F233         0046         0016           F127         Danahadard Lawar         F233         0046         0016           F127         Danahadard Lawar         F233         0046         7230           The Prestal Lawar. Non-dahaward         F233         0046         7230         0046         7240           Tamal Lawar. Non-dahaward         F230         0047         F240         0047         F240           Tamal Lawar. Non-dahaward         F240         F240         F240         F240         F240         F240         F240         F240         F240         F240         F240         F240         F240         F240         F240         F241         F241         F241         F241         F241                                                                                                    | ICE Institution Code                                                                         | F100              | 001569         | 001569    |
| P130     001     00       udera Level Indicator     P130     001     000       udera Level Indicator     P130     003     000       Under Level Indicator     P130     0030     0000       Ulder Level Indicator     P130     0030     0000       Ulder Level Indicator     P131     01640     0000       PLP Under Level Indicator     P130     0000     0000       PLP Under Level Indicator     P130     0000     0000       PLP Under Level Indicator     P130     0000     0000       PLP Under Level Indicator     P130     0000     0000       Indicator     P130     0000     0000       Indicator     P130     0000     0000     0000       Indicator     P130     0000     0000     0000       Indicator     P130     0000     0000     0000       Inter Versite Net Netword     P130     0000     0000       Inter Versite Net Netword     P130     0000     0000       Inter Versite Net Netword     P130     0000     0000       Inter Versite Net Netword     P130     0000     0000       Inter Versite Net Netword     P130     0000     0000       Inter Versite Standorman     P130                                                                                                    | tudent ID Number                                                                             |                   |                |           |
| control         P100         2000         P100           Displander Lower         P100         0000         0000           Displander Lower         P100         0000         0000           Displander Lower         P100         0000         0000           EIP Possballer Lower         P200         P200         P200           FEP Dessballer Lower         P200         P200         P200           FEP Possballer Lower         P200         P200         P200           FEP Possballer Lower         P200         P200         P200           FEP Possballer Lower         P200         P200         P200           FEP Possballer Lower         P200         P200         P200           FEP Possballer Lower Non-deburerd         P200         P200         P200           FEP Lower Lower                                                                                                    | ward Year                                                                                    | F130              | 20014          | 20014     |
| X. Unbacked Loss     P.200     0005     000       HD Scheduler Loss     P.201     0016     0016       HD Scheduler Loss     P.202     0016     0016       HD Scheduler Loss     P.202     0016     0016       HD Scheduler Loss     P.202     0016     0016       HD Scheduler Loss     P.202     P.202     0016       N FUS Lons     P.202     P.202     P.202       Har Referen Loss     P.202     P.202     P.202       Har Referen Loss     P.202     P.202     P.202       Har Referen Loss     Non-dubursed     P.202       Har Referen Loss     Non-dubursed     P.202       Har Referen Loss     Non-dubursed     P.202       Har Referen Loss     Non-dubursed     P.202       Har Referen Loss     Non-dubursed     P.202       Har Referen Loss     Non-dubursed     P.202       Har Referen Loss     Non-dubursed     P.202       Har Referen Loss     Non-dubursed     P.202       Har Referen Loss     Non-dubursed     P.202       Har Referen Loss     Non-dubursed     P.202       Har Referen Loss     Non-dubursed     P.202       Dr Kard Dam Referen Loss     P.202     P.202       Har Referen Loss     Non-dubursed<                                                                                                    | tudent Level Indicator                                                                       | F150              | US             | US        |
| LU markeninged Loans         P131         0160           PER 2-bondinged Loans         P220           PER 2-bondinged Loans         P220           Name 10 Loans         P220           Diff PER 2-bondinged Loans         P220           Name 10 Loans         P220           Name 10 Loans         P220           Name 10 Loans         P240           Diff PER 2-bonding Comment         P220           Name 10 Loans         Non-disbursed         P220           Intitutional Loans - Londonated         P220           Intitutional Loans - Londonated         P220           Intitutional Loans - Londonated         P220           Intitutional Loans - Londonated         P220           Intitutional Loans - Londonated         P220           Intitutional Loans - Londonated         P220           Intitutional Loans - Londonated         P220           Intitutional Loans - Londonated         P220           Intitutional Loans - Londonated         P220           Intitutional Loans - Londonated         P220           Intitutional Loans - Londonated         P220           P27 tracher Scholarbing         P220           P27 tracher Scholarbing         P220           P27 tracher Scholarbing         P230 </td <td>DL Subsidized Loans</td> <td>F210</td> <td>03065</td> <td>03065</td>                                                                                                    | DL Subsidized Loans                                                                          | F210              | 03065          | 03065     |
| FILP Shadediad Lausa     F220       ridea Lousa     F225       ridea Lousa     F249       ridea Lousa     F249       ridea Lousa     F249       PLUDS Lousa     F249       PLUDS Lousa     F240       PLUDS Lousa     F240       ridea Lousa     F240       ridea Rouse Lousa     F240       ridea Rouse Lousa     F240       ridea Rouse Lousa     F240       ridea Rouse Lousa     F240       ridea Rouse Lousa     F240       ridea Rouse Lousa     F240       ridea Rouse Lousa     F240       ridea Rouse Lousa     F240       ridea Rouse Lousa     F240       ridea Rouse Lousa     F240       ridea Rouse Lousa     F250 <td>DL Unsubsidized Loans</td> <td>F215</td> <td>01640</td> <td>01640</td>                                                                                                    | DL Unsubsidized Loans                                                                        | F215              | 01640          | 01640     |
| PLP Unstandard Lears     P20       Dr. HUS Lears     P240       Dr. HUS Lears     P240       Dr. HUS Lears     P240       Dr. Petron Lears     Defaust       Dr. Petron Lears     Defaust       Defaust     P200       Introduction     P200       Introduction     P200       Introduction     P200       Introduction     P200       Introduction     P200       Introduction     P200       Introduction     P200       Introduction     P200       Introduction     P200       Introduction     P200       Introduction     P200       Introduction     P200       Introduction     P400       Dora     P400       Dora     P400       Dora March     P400       Dora March     P400       Dora March     P400       Dora March     P400       Dora March     P400       Dara Fedara Non-dubured     P400       Dara Fedara Non-dubured     P400       Dara Fedara Non-dubured     P400       Dara Fedara Non-dubured     P400       Dara Fedara Non-dubured     P400       Dara Fedara Non-dubured     P400       Dara Standon-Meda Bard                                                                                                    | FELP Subsidized Loans                                                                        | F220              |                |           |
| Data Subar     1.00       RLPDL Canag     F240       RLPDL Canag     F240       RLPDL Canag     F240       Bre Federal Loans - Non-disburged     F250       Inthinional Loans - Dubrased     F250       Inthinional Loans - Dubrased     F250       Inthinional Loans - Dubrased     F250       Inthinional Loans - Dubrased     F250       Inthinional Loans - Dubrased     F250       Inthinional Loans - Dubrased     F250       Inthinional Loans - Dubrased     F250       Inthinional Loans - Non-disburged     F251       Inthinional Const - Dubrased     F400       Doro - Dubrased     F400       Doro - Dubrased Conta: - Non-disburged     F423       Inthe Federal Neon Sector Conta: - Dubrased     F420       Doro - F4400     F300       DOO     F4400       Draf Federal Non-Need Based Conta: - Non-disburged     F435       Inthe Federal Non-Need Based Conta: - Non-disburged     F430       PE Scholening     F300       DPE Centari - Cettificat/Diptona     F300       DPE Centari - Cettificat/Diptona     F300       DPE Tencher Scholening     F300       DPE Tencher Scholening     F300       DPE Tencher Scholening     F300       DPE Tencher Scholening     F300       DO                                                                                                    | FELP Unsubsidized Loans                                                                      | F225              |                |           |
| FLP FUND Lowar     F245       thar Federal Loams - Dubtured     F235       statistical Loss - Non-dubured     F265       transmittical Loss - Non-dubured     F267       statistical Loss - Non-dubured     F267       statistical Loss - Non-dubured     F267       statistical Loss - Non-dubured     F267       statistical Loss - Non-dubured     F267       stat Loss - Non-dubured     F267       stat Loss - Non-dubured     F267       stat Loss - Non-dubured     F267       stat Loss - Non-dubured     F260       Lowar - Non-dubured     F400       http: Federal Non-State Based Oranta - Dubured     F400       http: Federal Non-State Based Oranta - Dubured     F400       http: Federal Non-State Based Oranta - Non-dubured     F400       http: Federal Non-State Based Oranta - Non-dubured     F400       http: Federal Non-State Based Oranta - Non-dubured     F400       http: Federal Non-State Based Oranta - Non-dubured     F300       PE Granta - Cettificat/Diploma     F300       PE Granta - Cettificat/Diploma     F300       PE Taraber Scholarahip     F300       State Non-Heed Based Oranta - Non-dubured     F300       state Non-Heed Based Oranta - Non-dubured     F300       state Non-Heed Based Oranta - Non-dubured     F300       state Non Heed Based                                                                                                    | DL PLUS Loans                                                                                | F230              |                |           |
| her Prederal Loans - Dorbursed P230 her Frederal Loans - Non-disbursed P240 P345 P340 P345 P340 P345 P340 P345 P340 P345 P340 P345 P340 P340 P340 P340 P340 P340 P340 P340                                                                                                    | FELP PLUS Loans                                                                              | F245              |                |           |
| hin P educal Loans - Non-disburred     P255       intutional Loans - Non-disburred     P260       intutional Loans - Non-disburred     P270       intutional Loans - Disburred     P270       intutional Loans - Disburred     P270       intutional Loans - Non-disburred     P283       intutional Loans - Non-disburred     P283       intutional Loans - Non-disburred     P283       intutional Loans - Non-disburred     P283       intutional Loans - Non-disburred     P283       intutional Loans - Non-disburred     P283       intutional Loans - Non-disburred     P283       intutional Loans - Non-disburred     P283       intutional Loans - Non-disburred     P283       intutional Loans - Non-disburred     P283       intutional Non-Need Based Chants - Non-disburred     P285       intutional Non-Need Based Chants - Non-disburred     P280       intutional Non-Need Based Chants - Non-disburred     P500       PE T subtre Scholarship     P530       PE T subtre Scholarship     P530       her State Non-Need Based Chants - Non-disburred     P500       her State Non-Need Based Chants - Non-disburred     P500       her State Non-Need Based Chants - Non-disburred     P500       her State Non-Need Based Chants - Non-disburred     P500       her State Non-Need Based Chants - Non-disburred </td <td>ther Federal Loans - Disbursed</td> <td>F250</td> <td></td> <td></td>                                                                                                    | ther Federal Loans - Disbursed                                                               | F250              |                |           |
| initianizational cons. Disbursed         F200           titumed Loans. Pon-disbursed         F205           ternal Loans. Disbursed         F203           at Loans. Disbursed         F203           at Loans. Non-disbursed         F203           at Loans. Disbursed         F203           at Loans. Disbursed         F203           at Loans. Disbursed         F203           at Loans. Disbursed         F203           difference         F203           at Loans. Disbursed         F203           difference         F203           difference         F204           Difference         F203           difference         F203           Difference         F203           Difference         F204           Difference         F203           Difference         F203           Difference         F203           Difference         F203           Difference         F203           Difference         F203           Difference         F203           Difference         F203           Difference         F203           Difference         F203           Difference         F203                                                                                                    | ther Federal Loans - Non-disbursed                                                           | F255              |                |           |
| initia Loans - Non-disbursed P205 ternal Loans - Non-disbursed P205 ternal Loans - Non-disbursed P205 ternal Loans - Non-disbursed P205 ternal Loans - Non-disbursed P205 ternal Loans - Non-disbursed P205 ternal Non-Stab Based Creats - Disbursed P205 P205 Creats - Centificate Disbursed P205 P205 Creats - Centificate Disbursed P205 P205 P205 P205 P205 P205 P205 P205 P205 P205 P205 P205 P205 P205 P205 P205                                                                                                    | nstitutional Loans - Disbursed                                                               | F260              |                |           |
| termal.cons. Jusburged         F273           stermal.cons. Jusburged         F223           at Loans J. Brochigburged         F223           at Loans J. Non-disburged         F233           at Work Study Awarded         F300           10 Grant         F400           10 Grant         F400           10 Grant         F500           10 Grant         F500           10 G                                                                                                    | nstitutional Loans - Non-disbursed                                                           | F265              |                |           |
| Annu Jonn - Hoth-Based Charts - Non-disbursed P320 deral Work Study Awarded P320 deral Work Study Awarded P320 deral Work Study Awarded P320 deral Work Study Awarded P320 deral Work Study Awarded P440 har Federal Non-Need Based Charts - Disbursed P440 P450 P45 Scholarship P52 Scholarship P52 Scholarsh                                                                                                    | xternal Loans - Disbursed                                                                    | F270              |                |           |
| ak Long - Non disburged         P283         denal Work Study A warded         P283         denal Work Study A warded         P283         denal Work Study A warded         P283         denal Work Study A warded         P283         denal Work Study A warded         P283         denal Work Study A warded         P283         denal Work Study A warded         P283         denal Work Study A warded         P283         denal Work Study A warded         P283         denal Work Study A warded         P280         denal Werk Based Create - Disburged         P400         dena Pederal Non-Need Based Create - Non-disburged         P500         P28 Creates - Order Based Create - Non-disburged         P530         P28 Creates - Order Based Create - Non-disburged         P530         P28 Creates - Order Based Create - Non-disburged         P530         P28 Creates - Order Based Create - Non-disburged         P530         P28 Creates - Order Based Create - Non-disburged         P530         P28 Creates - Order Based Create - Non-disburged         P530         P28 Creates - Order Based Create - Non-disburged         P530         P28 Creates - Order Based Create - Non-disburged         P530         denate - Disburged         P530         denate - Disburged         P530                                                                                                    | memai Loans - Non-disbursed<br>tata Loans - Disbursed                                        | F275              |                |           |
| In Josepher Hondmodending     PRO       In Ward Work Study Awarded     PRO       Id Creat     PRO       Id Creat     PRO       Id Creat     PRO       Id Creat     PRO       Id Creat     PRO       Id Prederal Need Based Creats - Disbursed     PRO       Inter Federal Need Based Creats - Disbursed     PRO       Inter Federal Need Based Creats - Disbursed     PRO       Inter Federal Need Based Creats - Disbursed     PRO       Inter Federal Need Based Creats - Disbursed     PRO       DPE Schularship     PSO       DPE Creates - Credit Scholarship     PSO       DPE Creates - Cholarship     PSO       DPE Creates - Cholarship     PSO       DPE Creates - Cholarship     PSO       DPE Teacher Scholarship     PSO       DPE Teacher Scholarship     PSO       Intriutional Need Based Creats - Disbursed     PSO       Intriutional Need Based Creats - Disbursed     PSO       Intriutional Need Based Creats - Non-disbursed     PSO       Intriutional Need Based Creats - Non-disbursed     PSO       Intriutional Need Based Creats - Non-disbursed     PSO       Intriutional Need Based Creats - Non-disbursed     PSO       Intriutional Need Based Creats - Non-disbursed     PSO       Intriutional Need Based Creats - Non-disbursed <td>tate Loans - Lisbursed</td> <td>F280</td> <td></td> <td></td>                                                                                                    | tate Loans - Lisbursed                                                                       | F280              |                |           |
| ate Work Study Awarded F30<br>U Grant U Grant Calibrated F40<br>her Federal Non-Steed Based Grants - Non-disburged F43<br>her Federal Non-Need Based Grants - Non-disburged F43<br>DPE Scholarship F500<br>PE Scholarship F500<br>F95 Grants - Cetificate/Diploma F510<br>PE contral - Cetificate/Diploma F510<br>PE contral - Cetificate/Diploma F510<br>PE contral - Cetificate/Diploma F510<br>PE contral - Cetificate/Diploma F510<br>PE contral - Cetificate/Diploma F510<br>PE contral - Cetificate/Diploma F510<br>PE contral - Cetificate/Diploma F510<br>her State Non-Need Based Grants - Disburged F560<br>her State Non-Bed Based Grants - Disburged F560<br>her State Non-Bed Based Grants - Disburged F560<br>her State Non-Med Based Grants - Disburged F560<br>her State Non-Bed Based Grants - Non-disburged F560<br>her State Non-Bed Based Grants - Non-disburged F560<br>her State Non-Bed Based Grants - Non-disburged F560<br>her State Non-Bed Based Grants - Non-disburged F560<br>her State Non-Bed Based Grants - Non-disburged F560<br>her State Need Based Grants - Non-disburged F615<br>termal Non-Need Based Grants - Non-disburged F700<br>termal Non-Need Based Grants - Non-disburged F700<br>termal Non-Need Based Grants - Disburged F700<br>termal Non-Need Based Grants - Disburged F710<br>termal Non-Need Based Grants - Disburged F710<br>termal Non-Need Base      | ederal Work Study Awarded                                                                    | F300              |                |           |
| II Grand II Grand II Grand II Grand II F Aderal Need-Based Grants - Disbureed II F Aderal Non-Need Based Grants - Disbureed II F Aderal Non-Need Based Grants - Disbureed II F Aderal Non-Need Based Grants - Disbureed II F Aderal Non-Need Based Grants - Disbureed II F State Non-Need Based Grants - Disbureed II F State Non-Need Based Grants - Non-disbureed II F State Non-Need Based Grants - Non-disbureed II F State Non-Need Based Grants - Non-disbureed II F State Non-Need Based Grants - Non-disbureed II F State Non-Need Based Grants - Non-disbureed II F State Non-Need Based Grants - Non-disbureed II F State Non-Need Based Grants - Non-disbureed II F State Non-Need Based Grants - Non-disbureed II F State Non-Need Based Grants - Non-disbureed II F State Non-Need Based Grants - Non-disbureed II F State Non-Need Based Grants - Non-disbureed II F Non-Need Based Grants - Non-disbureed II F Non-Need Based Grants - Non-disbureed II F Non-Need Based Grants - Non-disbureed II F Non-Need Based Grants - Non-disbureed II F Non-Need Based Grants - Non-disbureed II F Non-Need Based Grants - Non-disbureed II F Non-Need Based Grants - Non-disbureed II F Non-Need Based Grants - Non-disbureed II F Non-Need Based Grants - Non-disbureed II F Non-Need Based Grants - Non-disbureed II F Non-Need Based Grants - Non-disbureed II F Non-Need Based Grants - Non-disbureed II F Non                                                                                                    | tate Work Study Awarded                                                                      | F310              |                |           |
| DOG     F410       her Federal Need Based Grants - Disbursed     F420       her Federal Non-Need Based Grants - Disbursed     F420       her Federal Non-Need Based Grants - Disbursed     F430       her Federal Non-Need Based Grants - Non-disbursed     F430       DPE Grants - Cettificate/Diplona     F510       DPE Grants - Cettificate/Diplona     F530       DPE Grants - Cettificate/Diplona     F530       DPE Grants - Cettificate/Diplona     F540       OXMISE IT reacher Scholarship     F540       OXMISE IT reacher Scholarship     F550       her State Nead Based Grants - Disbursed     F550       her State Nead Based Grants - Non-disbursed     F550       her State Nead Based Grants - Disbursed     F615       tittutional Nead-Based Grants - Disbursed     F615       tittutional Non-Need Based Grants - Disbursed     F710       termal Nead-Based Grants - Disbursed     F710       termal Nead-Based Grants - Disbursed     F710       termal Non-Need Based Grants - Disbursed     F710       termal Non-Need Based Grants - Disbursed     F710       termal Non-Need Based Grants - Disbursed     F710       hehtic Scholarships - Non-disbursed     F710       hehtic Scholarships - Non-disbursed     F710       termal Non-Need Based Grants - Disbursed     F710       hehtic Scholarships -                                                                                                    | ell Grant                                                                                    | F400              |                |           |
| her Federal Need-Based Crants - Disbursed     F420       her Federal Non-Need Based Crants - Non-disbursed     F420       her Federal Non-Need Based Crants - Non-disbursed     F430       Der Crants - Cettric tet/Diploma     F500       DPE Crants - Cettric tet/Diploma     F530       DPE Crants - Cettric tet/Diploma     F530       DPE Crants - Cettric tet/Diploma     F530       DPE Crants - Cettric tet/Diploma     F530       DPE Crants - Cettric tet/Diploma     F530       DPE Crants - Cettric tet/Diploma     F530       DPE Crants - Cettric tet/Diploma     F530       DNIES Te eacher Scholarship     F530       DNIES Te eacher Scholarship     F540       her State Non-Need Based Crants - Disbursed     F570       her State Non-Need Based Crants - Disbursed     F570       titutional Need-Based Crants - Non-disbursed     F600       stitutional Need-Based Crants - Non-disbursed     F700       tetmal Need-Based Crants - Non-disbursed     F700       tetmal Need-Based Crants - Non-disbursed     F700       tetmal Need-Based Crants - Non-disbursed     F700       tetmal Need-Based Crants - Non-disbursed     F700       tetmal Need-Based Crants - Non-disbursed     F700       heid: Scholarships - Disbursed     F700       tetmal Need-Based Crants - Non-disbursed     F710       heitit                                                                                                    | EOG                                                                                          | F410              |                |           |
| har P denail Need Based Grants - Non-disburged     P425       her F derail Non-Need Based Grants - Non-disburged     P435       PPE Schuls- Cettificate/Diploma     P500       PPE Grants - Cettificate/Diploma     P530       ODISE T eacher Scholarship     P530       ODISE T eacher Scholarship     P530       ODISE T eacher Scholarship     P530       ODISE T eacher Scholarship     P530       ODISE T eacher Scholarship     P530       ODISE T eacher Scholarship     P530       DR State Non-Wed Based Grants - Non-disburged     P570       her State Non-Wed Based Grants - Non-disburged     P570       titutional Non-Med Based Grants - Non-disburged     P605       titutional Non-Med Based Grants - Non-disburged     P605       titutional Non-Med Based Grants - Non-disburged     P610       titutional Non-Med Based Grants - Disburged     P710       termal Non-Need Based Grants - Non-disburged     P710       termal Non-Need Based Grants - Non-disburged     P710       termal Non-Med Based Grants - Non-disburged     P710       termal Non-Med Based Grants - Non-disburged     P710       termal Non-Med Based Grants - Non-disburged     P710       termal Non-Med Based Grants - Non-disburged     P710       termal Non-Med Based Grants - Non-disburged     P710       termal Non-Med Based Grants - Non-disburged <t< td=""><td>ther Federal Need-Based Grants - Disbursed</td><td>F420</td><td></td><td></td></t<>                                                                                                    | ther Federal Need-Based Grants - Disbursed                                                   | F420              |                |           |
| Inter Peteral Non-Need Based Grants - Dobused     F430       PE Scholarship     F500       PE Grants - Oetficeta/Diploma     F510       PE Grants - Oetficeta/Diploma     F530       OMISE IT reacher Scholarship     F530       OMISE IT reacher Scholarship     F530       OMISE IT reacher Scholarship     F530       OMISE IT reacher Scholarship     F530       her State Non-Need Based Grants - Disbursed     F550       her State Non-Need Based Grants - Non-disbursed     F553       her State Non-Need Based Grants - Disbursed     F610       stitutional Need Based Grants - Non-disbursed     F610       stitutional Non-Need Based Grants - Non-disbursed     F610       stitutional Non-Need Based Grants - Non-disbursed     F710       termal Need-Based Grants - Non-disbursed     F710       termal Need-Based Grants - Non-disbursed     F710       termal Need-Based Grants - Non-disbursed     F710       termal Need-Based Grants - Non-disbursed     F710       termal Need-Based Grants - Non-disbursed     F710       termal Need-Based Grants - Non-disbursed     F710       termal Need-Based Grants - Non-disbursed     F710       termal Need-Based Grants - Non-disbursed     F710       termal Need-Based Grants - Non-disbursed     F710       termal Need-Based Grants - Non-disbursed     F710                                                                                                    | ther Federal Need-Based Grants - Non-disbursed                                               | F425              |                |           |
| In Trend Hon-Free Deard Ontare - Non-disburged F300 PE Creates - Certificate/Diploma F300 PE Creates - Certificate/Diploma F300 PE Creates - Certificate/Diploma F300 PE Creates - Certificate/Diploma F300 PE Creates - Scholarship F300 OMISE T reacher Scholarship F300 OMISE T reacher Scholarship F300 OMISE T reacher Scholarship F300 OMISE T reacher Scholarship F300 OMISE T reacher Scholarship F300 OMISE T reacher Scholarship F300 OMISE T reacher Scholarship F300 OMISE T reacher Scholarship F300 OMISE T reacher Scholarship F300 OMISE T reacher Scholarship F300 OMISE T reacher Scholarship F300 OMISE T reacher Scholarship F300 OMISE T reacher Scholarship F300 OMISE T reacher Scholarship F300 Inter State Non-Med Based Grants - Non-disbursed F600 stitutional Non-Need Based Grants - Non-disbursed F700 Itemal Non-Need Based Grants - Non-disbursed F700 Itemal Need Based Grants - Non-disbursed F700 Itemal Need Based Grants - Non-disbursed                                                                                                    | ther Federal Non-Need Based Grants - Disbursed                                               | F430              |                |           |
| PPE Grants - Gettificate/Diploma     P31       PPE Grants - Gettificate/Diploma     P30       OPE Teacher Scholarship     P530       OXMISE Teacher Scholarship     P530       OXMISE Teacher Scholarship     P530       OXMISE Teacher Scholarship     P530       NOMISE Til Teacher Scholarship     P530       her State Non-Need Based Grants - Non-disbursed     P565       her State Non-Need Based Grants - Non-disbursed     P570       her State Non-Need Based Grants - Non-disbursed     P600       sittuitional Need Based Grants - Non-disbursed     P603       sittuitional Non-Meed Based Grants - Non-disbursed     P603       sittuitional Non-Meed Based Grants - Non-disbursed     P613       termal Need-Based Grants - Non-disbursed     P700       termal Need-Based Grants - Non-disbursed     P705       termal Need-Based Grants - Non-disbursed     P705       termal Need-Based Grants - Non-disbursed     P705       termal Need-Based Grants - Non-disbursed     P705       termal Need-Based Grants - Non-disbursed     P700       termal Need-Based Grants - Non-disbursed     P705       termal Need-Based Grants - Non-disbursed     P705       termal Need-Based Grants - Non-disbursed     P705       termal Need-Based Grants - Non-disbursed     P705       termal Need-Based Grants - Non-disbursed     P700 </td <td>OPE Scholarship</td> <td>F500</td> <td></td> <td></td>                                                                                                    | OPE Scholarship                                                                              | F500              |                |           |
| DPE Grants - GED     F320       DPE Teacher Scholarship     F330       COMISE II reacher Scholarship     F350       cher State Non-Need Based Grants - Disbursed     F360       ther State Ned Based Grants - Non-disbursed     F370       ther State Ned Based Grants - Disbursed     F370       ther State Ned Based Grants - Disbursed     F370       ther State Ned Based Grants - Disbursed     F600       situtional Need Based Grants - Disbursed     F600       situtional Need Based Grants - Disbursed     F610       situtional Non-Meed Based Grants - Disbursed     F700       situtional Non-Meed Based Grants - Disbursed     F710       situtional Non-Meed Based Grants - Non-disbursed     F710       ternal Non-Meed Based Grants - Non-disbursed     F710       ternal Non-Meed Based Grants - Disbursed     F710       ternal Non-Meed Based Grants - Disbursed     F710       ternal Non-Meed Based Grants - Disbursed     F710       ternal Non-Meed Based Grants - Disbursed     F710       ternal Non-Meed Based Grants - Disbursed     F710       ternal Non-Meed Based Grants - Disbursed     F710       ternal Non-Meed Based Grants - Disbursed     F710       ternal Non-Meed Based Grants - Disbursed     F710       ternal Non-Meed Based Grants - Disbursed     F710       ternal Non-Meed Based Grants - Disbursed     F7                                                                                                    | IOPE Grants - Certificate/Diploma                                                            | F510              |                |           |
| DPE Teacher Scholarship     F330       OMMES Teacher Scholarship     F330       OMMES Teacher Scholarship     F350       MORS TE Tacher Scholarship     F350       her State Non-Need Bared Grants - Disbursed     F360       her State Noed Based Grants - Non-disbursed     F375       stitutional Need Based Grants - Disbursed     F600       stitutional Need Based Grants - Disbursed     F600       stitutional Need Based Grants - Disbursed     F600       stitutional Need Based Grants - Non-disbursed     F610       stitutional Need Based Grants - Disbursed     F610       stitutional Non-Meed Based Grants - Disbursed     F610       stitutional Non-Meed Based Grants - Disbursed     F710       termal Need-Based Grants - Disbursed     F710       termal Need-Based Grants - Disbursed     F710       termal Need-Based Grants - Disbursed     F710       termal Need-Based Grants - Disbursed     F710       termal Need-Based Grants - Non-disbursed     F710       termal Non-Need Based Grants - Non-disbursed     F710       termal Need-Based Grants - Non-disbursed     F710       termal Need-Based Grants - Non-disbursed     F710       termal Need-Based Grants - Non-disbursed     F710       termal Need-Based Grants - Non-disbursed     F100       termal Need-Based Grants - Non-disbursed     F100 <t< td=""><td>OPE Grants - GED</td><td>F520</td><td></td><td></td></t<>                                                                                                    | OPE Grants - GED                                                                             | F520              |                |           |
| ROMISE II Teacher Scholarship     F540       ROMISE II Teacher Scholarship     F550       Her State Non-Meed Based Grants - Disbursed     F550       her State Non-Meed Based Grants - Disbursed     F570       her State Non-Meed Based Grants - Disbursed     F570       her State Non-Meed Based Grants - Disbursed     F600       stitutional Need Based Grants - Disbursed     F600       stitutional Need Based Grants - Disbursed     F600       stitutional Need Based Grants - Disbursed     F600       stitutional Non-Need Based Grants - Non-disbursed     F700       termal Need-Based Grants - Non-disbursed     F700       termal Need-Based Grants - Disbursed     F700       termal Need-Based Grants - Non-disbursed     F700       termal Need-Based Grants - Non-disbursed     F700       termal Need-Based Grants - Non-disbursed     F700       termal Need-Based Grants - Non-disbursed     F700       termal Non-Need Based Grants - Non-disbursed     F700       termal Non-Need Based Grants - Non-disbursed     F700       termal Non-Need Based Grants - Non-disbursed     F700       termal Non-Need Based Grants - Non-disbursed     F700       termal Non-Need Based Grants - Non-disbursed     F710       termal Non-Need Based Grants - Non-disbursed     F710       termal Non-Need Based Grants - Non-disbursed     F710       ud                                                                                                    | OPE Teacher Scholarship                                                                      | F530              |                |           |
| ROMISE II Teacher Scholarship     F550       hers State Non-Need Based Grants - Non-disburged     F560       her State Non-Need Based Grants - Non-disburged     F575       stitutional Need Based Grants - Non-disburged     F600       stitutional Need Based Grants - Non-disburged     F600       stitutional Need Based Grants - Non-disburged     F600       stitutional Need Based Grants - Non-disburged     F600       stitutional Need Based Grants - Non-disburged     F600       stitutional Non-Need Based Grants - Non-disburged     F700       ternal Need-Based Grants - Non-disburged     F700       ternal Need-Based Grants - Non-disburged     F700       ternal Need-Based Grants - Non-disburged     F700       ternal Need-Based Grants - Non-disburged     F700       ternal Need-Based Grants - Non-disburged     F700       ternal Need-Based Grants - Non-disburged     F700       ternal Need-Based Grants - Non-disburged     F700       ternal Non-Need Based Grants - Non-disburged     F700       ternal Non-Need Based Grants - Non-disburged     F700       ternal Non-Need Based Grants - Non-disburged     F700       ternal Non-Need Based Grants - Non-disburged     F700       ternal Non-Need Based Grants - Non-disburged     F700       ternal Non-Need Based Grants - Non-disburged     F700       ternal Non-Need Based Grants - Non-disburged                                                                                                    | ROMISE Teacher Scholarship                                                                   | F540              |                |           |
| her Stat Non-Need Based Grants - Disbursed P505<br>ther Stat Non-Meed Based Grants - Non-disbursed P505<br>stitutional Need Based Grants - Non-disbursed P600<br>stitutional Need Based Grants - Non-disbursed P605<br>stitutional Non-Based Grants - Non-disbursed P615<br>stitutional Non-Meed Based Grants - Disbursed P615<br>stitutional Non-Meed Based Grants - Disbursed P705<br>temal Need Based Grants - Non-disbursed P705<br>temal Need Based Grants - Non-disbursed P705<br>temal Need Based Grants - Non-disbursed P705<br>temal Non-Need Based Grants - Non-disbursed P705<br>temal Non-Need Based Crants - Non-disbursed P705<br>temal Non-Need Based Crants - Non-disbursed P705<br>temal Non-Need Based Crants - Non-disbursed P705<br>temal Non-Need Based Crants - Non-disbursed P705<br>temal Non-Need Based Crants - Non-disbursed P7                                                                | ROMISE II Teacher Scholarship                                                                | F550              |                |           |
| Link State Not-Read Based Grants - Non-disbursed     F570       there State Need-Based Grants - Disbursed     F570       tittuional Need Based Grants - Disbursed     F600       sittuional Need Based Grants - Non-disbursed     F610       sittuional Non-Need Based Grants - Non-disbursed     F615       sittuional Non-Need Based Grants - Disbursed     F610       sittuional Non-Need Based Grants - Non-disbursed     F700       sittuional Non-Need Based Grants - Disbursed     F700       temal Need-Based Grants - Disbursed     F710       temal Need-Based Grants - Disbursed     F710       temal Non-Need Based Grants - Non-disbursed     F710       temal Non-Need Based Grants - Non-disbursed     F710       temal Non-Need Based Grants - Non-disbursed     F710       temal Non-Need Based Grants - Non-disbursed     F710       temal Non-Need Based Grants - Non-disbursed     F710       temal Non-Need Based Grants - Non-disbursed     F710       temal Non-Need Based Grants - Non-disbursed     F710       temal Non-Need Based Grants - Non-disbursed     F710       temal Non-Need Based Grants - Non-disbursed     F100       temal Non-Need Based Grants - Non-disbursed     F100       temal Non-Need Based Grants - Non-disbursed     F100       temal Non-Need Based Grants - Non-disbursed     F100       temal Non-Need Based Grants - Non-disbursed                                                                                                    | ther State Non-Need Based Grants - Disbursed                                                 | F360              |                |           |
| International Proceedings     100       International Need-Based Grants - Non-disbursed     F000       Statu Need-Based Grants - Non-disbursed     F001       Statu Need-Based Grants - Non-disbursed     F010       Statu Need-Based Grants - Non-disbursed     F010       Statu Need-Based Grants - Disbursed     F010       Statu Need-Based Grants - Non-disbursed     F700       Stemal Non-Need Based Grants - Disbursed     F700       Stemal Need-Based Grants - Non-disbursed     F710       Istemal Non-Need Based Grants - Non-disbursed     F710       Istemal Non-Need Based Grants - Non-disbursed     F710       Istemal Non-Need Based Grants - Non-disbursed     F710       Istemal Non-Need Based Grants - Non-disbursed     F710       Istemal Non-Need Based Grants - Non-disbursed     F710       Istemal Non-Need Based Grants - Non-disbursed     F710       Istemal Non-Need Based Grants - Non-disbursed     F710       Istemal Non-Need Based Grants - Non-disbursed     F710       Istemal Need Based Grants - Non-disbursed     F710       Istemal Need Based Grants - Non-disbursed     F710       Istemal Need Based Grants - Non-disbursed     F100       Istemal Need     F100       Istemal Need     F100       Istemal Need     F130       Istemal Need     F170       Istemal Need     F1                                                                                                    | uner State Non-Need Based Grants - Non-disoursed<br>ther State Need Based Grants - Disbursed | F505              |                |           |
| stitutional Need Based Grants - Disbursed F600<br>stitutional Non-Need Based Grants - Non-disbursed F615<br>stitutional Non-Need Based Grants - Disbursed F710<br>ternal Need-Based Grants - Disbursed F710<br>ternal Non-Need Based Grants - Disbursed F710<br>ternal Non-Need Based Grants - Disbursed F710<br>ternal Non-Need Based Grants - Non-disbursed F710<br>ternal Non-Need Based Grants - Non-disbursed F710<br>ternal Non-Need F710<br>ternal Need F710<br>ternal Need F710<br>ter    | ther State Need-Based Grants - Non-disbursed                                                 | F575              |                |           |
| stitutional Need-Based Grants - Non-disbursed F605<br>stitutional Non-Need Based Grants - Non-disbursed F700<br>termal Need-Based Grants - Non-disbursed F700<br>termal Need-Based Grants - Disbursed F705<br>termal Non-Need Based Grants - Disbursed F705<br>termal Non-Need Based Grants - Disbursed F705<br>termal Non-Need Based Grants - Disbursed F700<br>termal Non-Need Based Grants - Non-disbursed F700<br>termal Non-Need Based Grants - Disbursed F700<br>termal Non-Need Based Grants - Disbursed F700<br>termal Non-Need Based Grants - Non-disbursed F700<br>termal Non-Need Based Grants - Disbursed F700<br>termal Non-Need Based Grants - Disbursed F700<br>termal Non-Need Based Grants - Non-disbursed F700<br>termal Non-Need Based Grants - Disbursed F700<br>termal Non-Need Based Grants - Non-disbursed F700<br>termal Non-Need Based Grants - Disbursed F700<br>termal Non-Need Based Grants - Non-disbursed F700<br>termal Non-Need Based Grants - Non-disbursed F700<br>termal Non-Need Based Grants - Non-disbursed F700<br>termal Non-Need Based Grants - Non-disbursed F700<br>termal Non-Need Based Grants - Non-disbursed F700<br>termal Non-Need Based Grants - Non-disbursed F700<br>termal Non-Need Based Grants - Non-disbursed F700<br>termal Non-Need F700<br>termal Non-Need F700<br>termal Non-Need F700<br>termal Non-Need F700<br>termal Non-Need F700<br>termal Non-Need F700<br>termal Non-Need F700<br>termal Non-Need F700<br>termal Non-Need F700<br>termal Non-Need F700<br>termal Non-Need F700<br>termal Non-Need F700<br>termal Need F700<br>termal      | nstitutional Need Based Grants - Disbursed                                                   | F600              |                |           |
| situtional Non-Need Based Grants - Non-disbursed F610<br>situtional Non-Need Based Grants - Non-disbursed F700<br>ternal Need-Based Grants - Disbursed F700<br>ternal Non-Need Based Grants - Disbursed F710<br>ternal Non-Need Based Grants - Disbursed F710<br>ternal Non-Need Based Grants - Disbursed F710<br>ternal Non-Need Based Grants - Disbursed F710<br>ternal Non-Need Based Grants - Non-disbursed F710<br>ternal Non-Need Based Grants - Non-disbursed F710<br>ternal Non-Need Based Grants - Non-disbursed F710<br>ternal Non-Need Based Grants - Disbursed F710<br>ternal Non-Need Based Grants - Disbursed F710<br>ternal Non-Need Based Grants - Non-disbursed F710<br>ternal Non-Need Based Grants - Non-disbursed F710<br>ternal Non-Need Based Grants - Non-disbursed F710<br>ternal Non-Need Based Grants - Non-disbursed F710<br>ternal Non-Need Based Grants - Non-disbursed F710<br>ternal Non-Need Based Grants - Non-disbursed F710<br>ternal Non-Need Based Grants - Non-disbursed F710<br>ternal Non-Need Based Grants - Non-disbursed F710<br>ternal Non-Need Based Grants - Non-disbursed F710<br>ternal Need F710<br>nancial Dependency Status F710<br>nuclert Financial Need Outstanding Loans F710<br>F700<br>00000033<br>geregate Subsidized Outstanding Loans                                                                                                    | nstitutional Need-Based Grants - Non-disbursed                                               | F605              |                |           |
| stitutional Non-Need Based Grants - Non-disbursed F615<br>temal Need-Based Grants - Disbursed F705<br>temal Non-Reed Based Grants - Non-disbursed F710<br>temal Non-Need Based Grants - Non-disbursed F715<br>thibtic Scholarships - Disbursed F715<br>thibtic Scholarships - Disbursed F805<br>EXTRACTED VALUES FOR FOR FISCAL YEAR 0001<br>EXTRACTED VALUES FOR FOR FISCAL YEAR 0001<br>CE Institution Code F100<br>CE Institution Code F100<br>CE Institution Code | nstitutional Non-Need Based Grants - Disbursed                                               | F610              |                |           |
| Itema Need-Based Grants - Non-disbursed     F700       temal Need-Based Grants - Non-disbursed     F710       temal Non-Need Based Grants - Non-disbursed     F710       temal Non-Need Based Grants - Non-disbursed     F710       temal Non-Need Based Grants - Non-disbursed     F700       temal Non-Need Based Grants - Non-disbursed     F800       temal Non-Need Based Grants - Non-disbursed     F800       temal Non-Need Based Grants - Non-disbursed     F800       temat Non-Need Based Grants - Non-disbursed     F800       temat Non-Need Based Grants - Non-disbursed     F800       temat Non-Need Based Grants - Non-disbursed     F800       temat Non-Need Based Grants - Non-disbursed     F800       temat Non-Need Based Grants - Non-disbursed     F800       temat Non-Need Based Grants - Non-disbursed     F800       temat Non-Need Based Grants - Non-disbursed     F800       temat Non-Need Based Grants - Non-disbursed     F800       temat Non-Need Based Grants - Non-disbursed     F800       temat Non-Need Based Grants - Non-disbursed     F800       temat Non-Need Based Grants - Non-disbursed     F810       temat Non-Need Based Grants - Non-disbursed     F100       temat Non-Need Based Grants     F100       temat Non-Need Based Grants - Non-disbursed     F100       temat Non-Need Based Grants     F100 <td< td=""><td>nstitutional Non-Need Based Grants - Non-disbursed</td><td>F615</td><td></td><td></td></td<>                                                                                                    | nstitutional Non-Need Based Grants - Non-disbursed                                           | F615              |                |           |
| Istina recer Jased Grants - Nort disbursed F710<br>temail Non-Need Based Grants - Disbursed F710<br>the tic Scholarships - Disbursed F710<br>the tic Scholarships - Non-disbursed F800<br>EXTRACTED VALUES FOR FOR FISCAL YEAR 000<br>EXTRACTED VALUES FOR FOR FISCAL YEAR 000<br>ELEMENT ITILE F00 F00 0011<br>CE Institution Code F100 0011<br>udent ID Number F100 00011<br>udent ID Number F100 00013<br>and Year F100 000033<br>greeted Family Contribution F170 00000033<br>greeted Family Contribution F180 030<br>ggregate Subsidized Outstanding Loans F100 0044                                                                                                    | xternal Need-Based Grants - Disbursed                                                        | F700              |                |           |
| ExtractEd Values FOR     FOR FISCAL YEAR 0001       EXTRACTED VALUES FOR     FOR FISCAL YEAR 0001       ExtractEd Values FOR     FOR FISCAL YEAR 0001       LEMENT TITLE     ELEMENT Non-disbursed       Values FOR     FOR FISCAL YEAR 0001       CE Institution Code     F100       udent ID Number     F100       ward Year     F130       udent Financial Need     F170       gregete Subsidized Outstanding Loans     F180                                                                                                    | xtemal Non-Need Based Grants - Disbursed                                                     | F710              |                |           |
| Fall     Fall       EXTRACTED VALUES FOR     FOR FISCAL YEAR 000000000000000000000000000000000000                                                                                                    | xternal Non-Need Based Grants - Non-disbursed                                                | F715              |                |           |
| EXTRACTED VALUES FOR     FOR FISCAL YEAR 0001       LEMENT ITILE     LEMENT     NUMBER     VALU       CE Institution Code     F100     0011       udent ID Number     100     0011       ward Year     F130     000       nancial Dependency Status     F160     000000000       udent Financial Need     F170     000000000000000000000000000000000000                                                                                                    | thletic Scholarships - Disbursed                                                             | F800              |                |           |
| EXTRACTED VALUES FOR       FOR FISCAL YEAR 0001         LEMENT TITLE       LEMENT         LEMENT COLD       P100         CE Institution Code       F100         tudent ID Number       F100         ward Year       F130         nancial Dependency Status       F160         udent Financial Need       F170         operted Family Contribution       F180         ggregate Subsidized Outstanding Loans       F200                                                                                                    | thletic Scholarships - Non-disbursed                                                         | F805              |                |           |
| EXTRACTED VALUES FOR     FOR FISCAL YEAR 000000000000000000000000000000000000                                                                                                    |                                                                                              |                   |                |           |
| NUMBER     NUMBER       ICE Institution Code     F100       ICE Institution Code     F100       ward Year     F130       mancial Dependency Status     F160       udent Financial Need     F170       ggregate Subsidized Outstanding Loans     F200                                                                                                    | EXTRACTED VALUES FOR FOR 1                                                                   | TISCAL YEAR O     | 001<br>ELEMENT | VALUE     |
| CE institution Code     F100     0011       tudent ID Number     F100     0011       ward Year     F130     0000       inancial Dependency Status     F160     1000000033       tudent Financial Need     F170     000000033       gpected Family Contribution     F180     0030       ggregate Subsidized Outstanding Loans     F200     00041                                                                                                    |                                                                                              |                   | NUMBER         |           |
| Ludent ID Number         Fill           ward Year         F130         Off           inancial Dependency Status         F160            tudent Financial Need         F170         O00000033           opected Family Contribution         F180         0033           ggregate Subsidized Outstanding Loans         F200         00041                                                                                                    | ICE Institution Code                                                                         |                   | F100           | 00156     |
| ward Year         F130         Oto           inancial Dependency Status         F160            tudent Financial Need         F170         O00000033           opected Family Contribution         F180         0030           ggregate Subsidized Outstanding Loans         F200         00041                                                                                                    | Student ID Number                                                                            |                   |                |           |
| inancial Dependency Status         F160           tudent Financial Need         F170         00000033           spected Family Contribution         F180         030           ggregate Subsidized Outstanding Loans         F200         00041                                                                                                    | Award Year                                                                                   |                   | F130           | 00        |
| tudent Financial Need         F170         00000003           spected Family Contribution         F180         030           ggregate Subsidized Outstanding Loans         F200         00041                                                                                                    | Financial Dependency Status                                                                  |                   | F160           |           |
| apected Family Contribution F180 030<br>ggregate Subsidized Outstanding Loans F200 004                                                                                                    | Student Financial Need                                                                       |                   | F170           | 00000033  |
| ggregate Subsidized Outstanding Loans                                                                                                    | Expected Family Contribution                                                                 |                   | F180           | 030       |
|                                                                                                    | Aggregate Subsidized Outstanding Loans                                                       |                   | F200           | 0041      |
| ggregate Unsubsidized Outstanding Loans F205                                                                                                    | Aggregate Unsubsidized Outstanding Loans                                                     |                   | F205           |           |

User Documentation for FARS for Banner and Non-Banner Institutions

L

|                    | Click the <b>Back to Main Menu</b> button to return to the Main Menu.                |
|--------------------|--------------------------------------------------------------------------------------|
| Correct errors     | If you have errors, continue to correct the data in your student information system. |
| FTP corrected file | After you have corrected all errors, ftp the file again.                             |
| Repeat process     | Re-run the Validate Data process again. Repeat until no errors remain                |

### **Verify Summary Report**

The Summary Report shows the grand total for each fund type of award for the institution and overall grand fund totals.

#### Verify summary report

Check the Summary Report to verify the totals. You may want to print this report. Look at the totals to see if they are consistent with what you expected.

|                      |               | Award Year 2              | 000 - 2001                    |                          |                              |                       |
|----------------------|---------------|---------------------------|-------------------------------|--------------------------|------------------------------|-----------------------|
| Fund Type            | Fund Source   | Fund Name                 | Fund Total -<br>Undergraduate | Fund Total -<br>Graduate | Fund Total -<br>Professional | Fund Total -<br>Other |
| oans                 | Federal       | FDL Sub. Loans            | 3,607,333                     | 1,042,258                | 0                            | (                     |
| Loans                | Federal       | FDL Unsub. Loans          | 2,574,009                     | 456,729                  | 0                            | (                     |
| loans                | Federal       | FFELP PLUS Loans          | 263,213                       | 0                        | 0                            | (                     |
| oans                 | Federal       | Perkins Loans             | 392,860                       | 41,975                   | 0                            | (                     |
| Need-Based Grant     | Federal       | Pell Grant                | 1,826,542                     | 0                        | 0                            | (                     |
| Need-Based Grant     | Federal       | SEOG                      | 99,619                        | 0                        | 0                            | (                     |
| Non-Need Based Grant | Athletic      | Athl. ScholDisb           | 150,205                       | 10,918                   | 0                            | (                     |
| Non-Need Based Grant | External      | Ext Non-Need Grant-Disb   | 9,000                         | 0                        | 0                            | (                     |
| Non-Need Based Grant | External      | Ext Non-Need Grnt-NonDisb | 3,000                         | 0                        | 0                            | (                     |
| Non-Need Based Grant | Institutional | Inst Non-Need Grants-Disb | 34,390                        | 0                        | 0                            | (                     |
| Non-Need Based Grant | State         | HOPE Scholarship          | 2,307,118                     | 0                        | 0                            | (                     |
| Non-Need Based Grant | State         | HOPE Teacher              | 0                             | 115,000                  | 0                            | (                     |
| Non-Need Based Grant | State         | PROMISE II Teacher        | 4,470                         | 0                        | 0                            | (                     |
| Non-Need Based Grant | State         | PROMISE Teacher           | 88,500                        | 0                        | 0                            | (                     |
| Work-Study           | Federal       | Federal Work Study        | 123,524                       | 0                        | 0                            | (                     |
|                      | TOTALS        |                           | 11,483,783                    | 1,666,880                | 0                            | (                     |

#### **Print report**

Another window opens that gives you a print option. The main window remains open.

### Submit Data

Submit data

When the data are free of errors, return to the Main Menu and click the **Submit Data** button.

| Board of Regents<br>of the University System of Georgia   |
|-----------------------------------------------------------|
| Financial Aid Reporting System<br>04-OCT-2001 09:07:12 PM |
| Main Menu                                                 |
| System OPEN for Collection Year NNNN                      |
| Institution Name                                          |
| Validate Data                                             |
| Student Infa Search                                       |
| Summary Report                                            |
| Submit Data                                               |
|                                                           |
| Version 1.0 - November 2001                               |
|                                                           |
|                                                           |
|                                                           |
|                                                           |
|                                                           |
|                                                           |

You will see either a message that your submission was successful or that you have data errors to correct.

# Complete process successfully

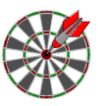

A **Submit Successfully Completed** screen indicates that you are finished with the data collection process.

| Board of Regents<br>of the University System of Georgia   |
|-----------------------------------------------------------|
| Financial Aid Reporting System<br>17-SEP-2001 03:12:12 PM |
| Submission Confirmation Page                              |
| Submit Successfully Completed Back to Main Menu           |
| Version 1.0 - November 2001                               |
|                                                           |
|                                                           |
|                                                           |
|                                                           |

Click the **Back to Main Menu** button to return to the main menu.

# Receive error message

A **Cannot Submit Data with errors** screen indicates that you have errors in the data. Correct the data in your student information system, ftp the file, and re-run the **Validate Data** process. Follow the previous steps on the **Validate Data** process.

| Board of Regents<br>of the University System of Georgia                                                                                                   |
|----------------------------------------------------------------------------------------------------|
| Financial Aid Reporting System<br>02-OCT-2001 11:55:59 AM                                                                                                 |
| Submission Confirmation Page                                                                                                    |
| Cannot Submit Data with errors<br>Submit Failed<br>Contact <u>OIIT Customer Services/HelpDesk</u> if you have any problems/questions<br>Back to Main Menu |
| Version 1.0 - November 2001                                                                                                    |
|                                                                                                    |

### View your Summary Report after Submitting

View Summary Report After you have submitted your data successfully, the USO administrator will close the system for your institution. However, you can still log in to FARS through the USG portal and view your Summary Report. When you log in, you will see the following screen.

| Board of Regents<br>of the University System of Georgia   |
|-----------------------------------------------------------|
| Financial Aid Reporting System<br>05-0CT-2001 10:17:40 AM |
| Main Menu                                                 |
| System OPEN for Collection Year NNNN                      |
| Institution Name                                          |
| Summary Report                                            |
| Version 1.0 - November 2001                               |
|                                                           |
|                                                           |
|                                                           |
|                                                           |

### **Requesting Support**

MORE INFORMATION and SUPPORT: For a production down, business interrupting

(emergency) situation, call the ITS Helpdesk immediately at 706-583-2001 or

1-888-875-3697 (toll free within Georgia). For anything else, contact the ITS Helpdesk at <u>http://www.usg.edu/customer\_services</u> (self-service support request requires a user ID and password, contact the ITS Helpdesk to obtain self-service login credentials) or e-mail <u>helpdesk@usg.edu</u>.